## آموزش ثبت نام در بروکر capitalxtend

## برای ورود به سایت روی بروکر کلیک کنید (بروکر)

گام اول: وارد سایت بروکر شوید

**گام دوم :** در گام بعد با صفحه زیر روبه رو خواهید شد که باید (نام) (نامخانوادگی) (کشور) (تلفن همراه) (ایمیل) (رمز عبور) را وارد کنید.

| ← → C      | capitalxtend.com/fa/register?referral=3541                         | ං 🕸 🖈 🖆 😩 :                                                                                                    |
|------------|--------------------------------------------------------------------|----------------------------------------------------------------------------------------------------|
| ثبت نام    | مرح های تشویقی 👻 سوشیال تریدینگ 👻 شرکا 🔽 FA جرود                   | * شرکت محصولات محصولات محصولات محصولات ه محصولات ه محصولات ه محصولات ه محصولات ه محصولات ه محصولات ه محصولات ه                                                                                                    |
|            | هم اکنون ثبت نام کنید                                              |                                                                                                    |
|            | نام<br>نام خانوادگی<br>اran عدی<br>شماره موبایل                    | با دریافت بهترین شرایط معاملاتی، پتانسیل<br>سود خود را افزایش دهید<br>هنگام معامله در کپیتال اکستند از اسپرد های رقابتی، پلتفرم معاملاتی<br>محبوب ۲۸۲ و ۲۸۲۰ سیستم کپی معاملات و اهرم های متنوع معاملاتی<br>بهره ببرید.<br>۱۱<br>۱۱<br>۱۱<br>۱۹ مورت ۲۹۲ ساعته در 7 روز هفته پشتیبان مشتریان خود هستیم. |
|            | آدرس ایمیل<br>@gmail.com<br>رمز عبور را تأیید کنید<br>۵۰۰۰۰۰ ۲۰۰۰۰ | کیت آنستند آمار دقیقی از عملکرد را ارائه می کند تا دیدی باز نسبت به<br>جایگزینی قیمت، اجرای سفارش، لغزش و سایر عوامل داشته باشید.<br>اسپرد های بسیار کم<br>خواهید داشت.<br>خواهید داشت.                                                                                                    |
| P Type her | e to search                                                        | امنیت سرمایه شما<br>امنیت سرمایه شما، اولویت اصلی ما و اصول اساسی سازمان ما است.<br>عود ( به سرمایه شما، اولویت اصلی ما و اصول اساسی سازمان ما است. ( به است. Sila PM)                                                                                                    |

## **گام سوم :** در آخر برای تایید هویت به جیمیل شما کد ارسال خواهد شد و کد را در باکس مخصوص وارد کنید

| → ♂ t capitabitend.com/fa/register-confirmation |                                                           | bi ☆ Ď ≛ :                                              |
|-------------------------------------------------|-----------------------------------------------------------|---------------------------------------------------------|
| ک • شرکا ¥FA • (ورود ثبت نام                    | شرکت × محصولات × حساب ها × طرح های تشویقی × سوشیال تریدیا |                                                         |
|                                                 | تأیید ایمیل و تلفن                                        |                                                         |
|                                                 | کد تأیید را وارد کنید.                                    |                                                         |
|                                                 | کد را وارد کنید <sup>ه</sup>                              |                                                         |
|                                                 | ادامه                                                     |                                                         |
|                                                 | کد تایید دریافت نکردید؟ ارسال مجدد                        |                                                         |
|                                                 |                                                           | Activate Windows<br>Go to Settings to activate Windows. |
| P Type here to search                           | • • •                                                     | ⇒ 92*F Windy ∧ 0 (5) ≪ 40 ENG 543 FM                    |

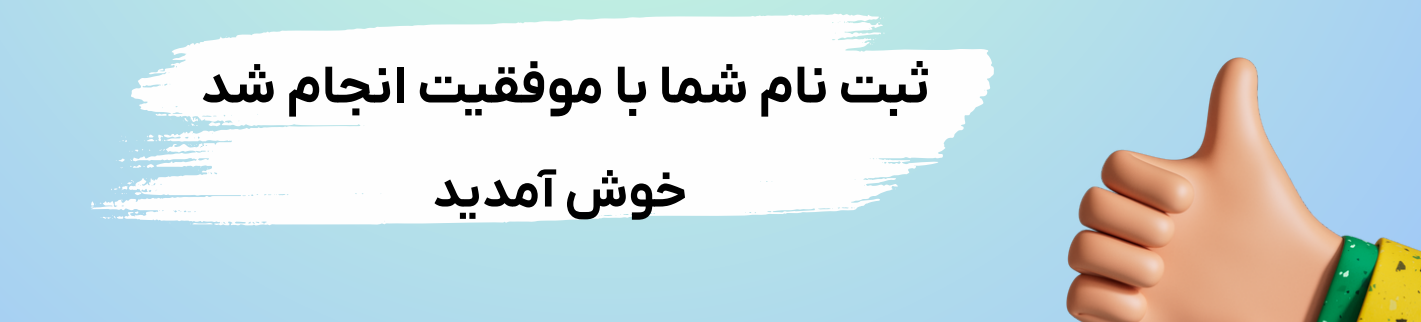